## Fuze Mobile Android Quick Reference Guide

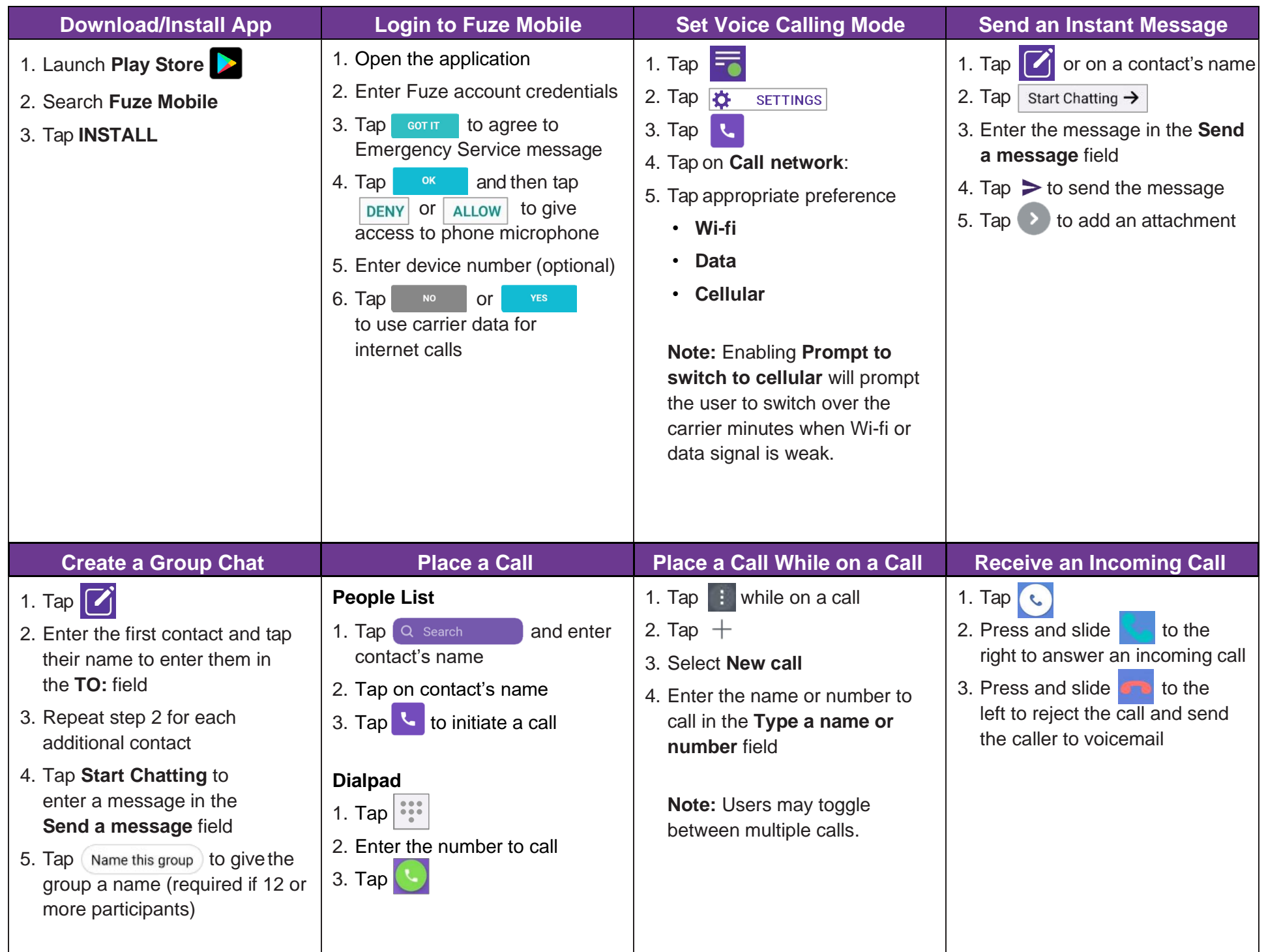

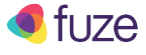

## Fuze Mobile Android Quick Reference Guide

| Access Voicemail                                                                                                    | Perform a Transfer                                                                                                    | Set Presence Status                                                                                                    | Invite a Guest                                                                                                    |
|----------------------------------------------------------------------------------------------------|----------------------------------------------------------------------------------------------------|----------------------------------------------------------------------------------------------------|----------------------------------------------------------------------------------------------------|
| <ol> <li>Tap on the contact with a voicemail and press</li> <li>OR</li> <li>Tap and select a voicemail to listen to</li> </ol> | <ol> <li>Tap :</li> <li>Tap :</li> <li>Tap :</li> <li>Enter name, extension, or number<br/>in the search field</li> <li>Tap on the contact's name or<br/>phone number</li> <li>Tap Transfer now to transfer<br/>without talking to the party<br/>OR</li> <li>Tap Send to voicemail to send<br/>the call directly to an internal<br/>contact's voicemail</li> <li>OR</li> <li>Tap Call Contact first to call the<br/>contact first before transferring the<br/>call to the intended contact</li> </ol> | <ol> <li>Tap is a provided with the second second seco</li></ol> | <ol> <li>Tap I INVITE GUESTS</li> <li>Tap I INVITE GUESTS</li> <li>Tap NEXT</li> <li>Tap I Finite Contact</li> <li>Fill in fields and tap NEXT</li> <li>Edit the invitation (optional) and tap SEND INVITE</li> <li>OR</li> <li>If available, tap NEXT</li> <li>Choose to invite to any current chat groups and then tap ADD &amp; FINISH</li> </ol> |
| Join a Fuze Meeting                                                                                                    | Set Up an Instant Meeting                                                                                                    | Initiate an Internal Video Call                                                                                                    | Receive an Internal Video Call                                                                                                    |
| <ol> <li>Tap III</li> <li>Tap JOIN A MEETING</li> <li>Enter meeting ID and then tap JOIN MEETING</li> </ol>                    | <ol> <li>Tap IIII</li> <li>Tap NEW MEETING</li> <li>Tap Start Now</li> <li>Tap the meeting URL or tap 1 to share the unique invite URL</li> <li>Tap JOIN MEETING</li> </ol>                                                                                                    | <ol> <li>Tap Q Search and then enter the contact's name</li> <li>Tap the contact and then tap Q OR</li> <li>Tap the contact's name on the Recent list and then click Q</li> </ol>                                                                                                    | <ol> <li>Tap • to answer the call</li> <li>Tap • to decline the call</li> <li>Tap • to turn the camera on or off</li> </ol>                                                                                                    |

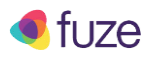